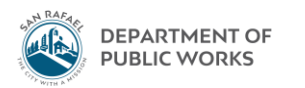

## Eden How-To

## Running an Expenditure Detail Report for an Operating Budget

1. Open up Eden Menu. General Ledger  $\rightarrow$  Ledger End of Period  $\rightarrow$  Expenditure Reports  $\rightarrow$  Expenditure Detail

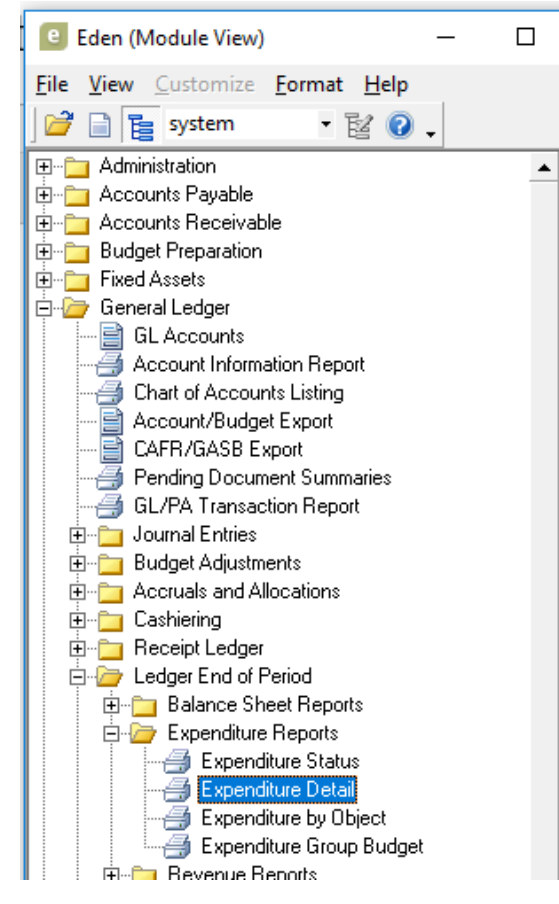

2. The Account Find window will pop up. You can either enter a complete account string (20 digits), or part of an account string following by "\*".

Example: Complete account string (you want to see all the charges to 001-44-11001-9270):

| Account Find (QBE)                                    |                          |                                                   |
|-------------------------------------------------------|--------------------------|---------------------------------------------------|
| <u>F</u> ile <u>E</u> dit <u>Q</u> BE For <u>m</u> at | <u>T</u> ab <u>H</u> elp |                                                   |
| i 📔 🏂 🖬 🗹 🗟 🍞 🧭                                       |                          |                                                   |
| Main Activity Budget controls                         | Comments                 |                                                   |
|                                                       |                          |                                                   |
| Account # 001-44-11001-92                             | 70                       |                                                   |
| Title                                                 |                          |                                                   |
|                                                       | Status                   | Debit or credit                                   |
| Account kind                                          | Active     No Resting    |                                                   |
| Account class                                         | No Period Rep.           |                                                   |
| Report group 1                                        | Budget & CAFR            |                                                   |
| Report group 2                                        | Budget Only              | Standard account<br>Exclude from CAFR/GASB export |
| Cash/Investment                                       |                          | PA required                                       |

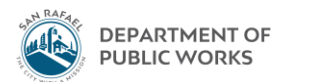

Example: Partial account string (you want to see all the non-personnel charges to General Fund Admin budget. Non personnel charges always start with a 9):

| Count Find (QBE)                                                                                                    |
|----------------------------------------------------------------------------------------------------|
| File Edit QBE Format Tab Help<br>Main Activity Budget controls Comments                                                                                                    |
| Account # 001-44-11001-91                                                                                                    |
| Account kind      Active     Credit       Account class      Active     Debit or credit       Account class      No Posting     Debit       Report group 1      Budget & CAFR     Debit       CAFR Only     Budget Only     Standard account       Budget Only     No Available     Exclude from CAFR/GASB export       PA required     PA required |

Here's a list of general codes to enter:

| Capital Engineering Division – general fund:            | 001-44-21001-9*  |
|---------------------------------------------------------|------------------|
| Traffic Engineering Division – general fund:            | 001-44-33001-9*  |
| Traffic Engineering Division – gas tax fund             | 206-44-33002-9*  |
| Capital Engineering Division – gas tax fund             | 206-44-48001-9*  |
| Facilities Division – all funds                         | *-44-45002-9*    |
| Garage Division – all funds                             | *-44-46001-9*    |
| Parks division – downtown beautification – general fund | *001-44-11063-9* |
| Parks division – general fund                           | *001-44-47001-9* |
| Parks division – measure a                              | *241-44-11105-9* |
| Parks division – pt. san pedro medians                  | *234-44-11103-9* |
| Streets division – general fund                         | *001-44-48001-9* |
| Streets division – stormwater fund                      | *205-44-49002-9* |
|                                                         |                  |

3. Hit the lightning bolt funnel and the pop up window will go away

| e Account Find (QBE)                                                           |  |  |  |  |
|--------------------------------------------------------------------------------|--|--|--|--|
| <u>F</u> ile <u>E</u> dit <u>Q</u> BE For <u>m</u> at <u>T</u> ab <u>H</u> elp |  |  |  |  |
| i 🖸 🏂 🖬 💙 🌌 🧭 🧭 📮 i 🖓 💂                                                        |  |  |  |  |
| Main Activity Budget controls Comments                                         |  |  |  |  |
|                                                                                |  |  |  |  |
| Account # 001-44-11001-98                                                      |  |  |  |  |
| Account # 0014441100110                                                        |  |  |  |  |

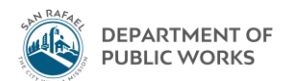

4. Make sure the current fiscal year is selected, starting period is "0", ending period is "15", and the "print document description is selected. The screen should look like this:

| Expenditure Detail                                                                                                    | - 🗆 X                                                                                  |
|----------------------------------------------------------------------------------------------------|----------------------------------------------------------------------------------------|
| <u>File Edit Format Select H</u> elp                                                                                                    |                                                                                        |
| i # 💁 🕫 📽 📽 🖕 i 🏝 🗗 🗗 🔽 🙀 i 💶 🕡 🖕                                                                                                    |                                                                                        |
| RICOH MP C4504ex                                                                                                    |                                                                                        |
| Printing status: Offline Copies: 1                                                                                                    |                                                                                        |
| Print to location: BICOH MP C4504ex Collate                                                                                                    |                                                                                        |
| Report Description                                                                                                    |                                                                                        |
| Prints summary information for expenditure accounts and related transaction detail. You must limi<br>year, and period range. To print a year-to-date report, enter the first period for the fiscal class as | t the report to a specific fiscal class, fiscal the Starting Period.                   |
| Subtitle                                                                                                    |                                                                                        |
|                                                                                                    |                                                                                        |
|                                                                                                    |                                                                                        |
| Fiscal year 2018 Fiscal class fu Fiscal Year                                                                                                    |                                                                                        |
| Starting period 0 C Ending period 15 C                                                                                                    |                                                                                        |
| Select Accounts                                                                                                    | Print Options                                                                          |
| Use range                                                                                                    | ☑ Include encumbrances                                                                 |
| Starting account                                                                                                    | <ul> <li>Include pre-encumbrances</li> <li>Suppress accounts with all zeros</li> </ul> |
| Ending account                                                                                                    | Do not suppress redundant totals                                                       |
|                                                                                                    | Print vendor information Put space between all sub-totals                              |
| Page break level 💈 😴 🗹 Print accounts                                                                                                    | ☑ Print extra detail                                                                   |
| Account titles NNY-NN-NNNN-NNNN                                                                                                    | Print document description                                                             |
| Account totals NNY-NN-NNNNNNNNNNNNNNNNNNNNNNNNNNNNNNN                                                                                                    | Sorting                                                                                |
|                                                                                                    | Sort 1                                                                                 |
|                                                                                                    | Soft 2                                                                                 |
|                                                                                                    | 0-+2                                                                                   |
|                                                                                                    | 5011.3                                                                                 |
| Save report options as default                                                                                                    |                                                                                        |
| Save report data as user default                                                                                                    |                                                                                        |
|                                                                                                    | GoldStandard (server) t ,;;                                                            |

5. Click magnifying glass + paper symbol to generate report. Export report as a PDF by clicking top left symbol of floppy disk and paper. Hit OK when window pops up

| Export              |   | ×      |
|---------------------|---|--------|
| Format:             |   |        |
| Adobe Acrobat (PDF) | • | OK     |
| Destination:        |   | Cancel |
| Disk file           | • |        |
|                     |   |        |
|                     |   |        |
| (UJZZZUTODEW        |   |        |